# YGN 4100 סרשסארא

# プレー前に準備しましょう

ゴルフ場データを最新にする

当社ホームページにて、最新のゴルフ場データや新規に追加された ゴルフ場データを公開しています。 常に最新のゴルフ場データ更新のうえ、本機をご活用ください。

# ① ホームページにアクセスする

ATLASCLUBのホームページより専用ソフトとコースデータをダウ ンロードする。 ATLASCLUB ← http://atlas.yupiteru.co.jp \*ゴルフ場データを更新するには、「My Yupiteru」に会員登録(無料)が必 要です。

# ② コースデータをダウンロードする

更新されたコースデータを一括または選択してダウンロードします。 ※ダウンロードの手順の詳細は、ホームページを参照ください。

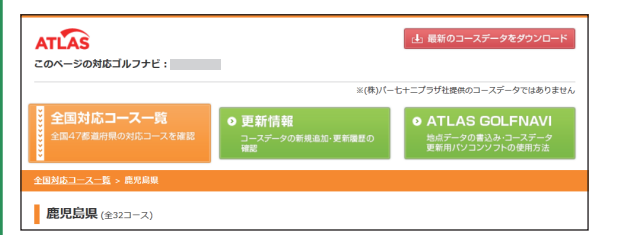

### ③ 本機をパソコンに接続する

本機の端子カバーを開き、USB 接続ケーブルを差し込み、もう一方 をパソコンに接続します。

#### ④ コースデータの更新

ダウンロードしたコースデータを本機へ反映させます。 ※コースデータの更新手順は、ホームページを参照ください。

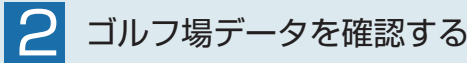

コースの形状や OB ラインを確認できます。

#### 電源 ON する

電源ボタンを 2 秒以上押し、 電源 ON します。

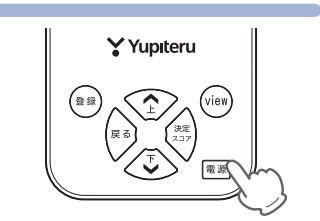

# ② ゴルフ場を手動で探す

[手動検索]を選択し、決定/スコアボタンを押します。該当する エリア、都道府県などを選択し、決定/スコアボタンを押して、ゴ ルフ場を選択します。

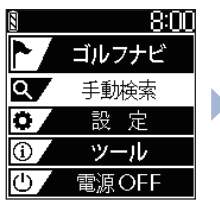

該当するエリアや都道府県などを 選択し、決定 / スコアボタンを押 します。

# ③ コースデータを確認する

ゴルフナビ画面を表示したら、view ボタンを押し、コース図表示モードを表示させます。コースの形状や OB ラインを確認できます。 ※OB ラインは全てのゴルフ場では表示されません。

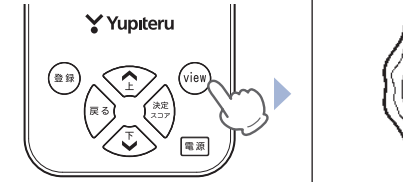

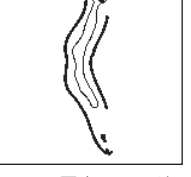

<コース図表示モード>

ロートホール検索 見るだけ 自動ホール移動 オート

# 3 充電する

付属品の USB 接続ケーブルと AC アダプターを使用して、本機を 充電します。 約4時間で満充電になります。

#### 1) 電源 OFF する

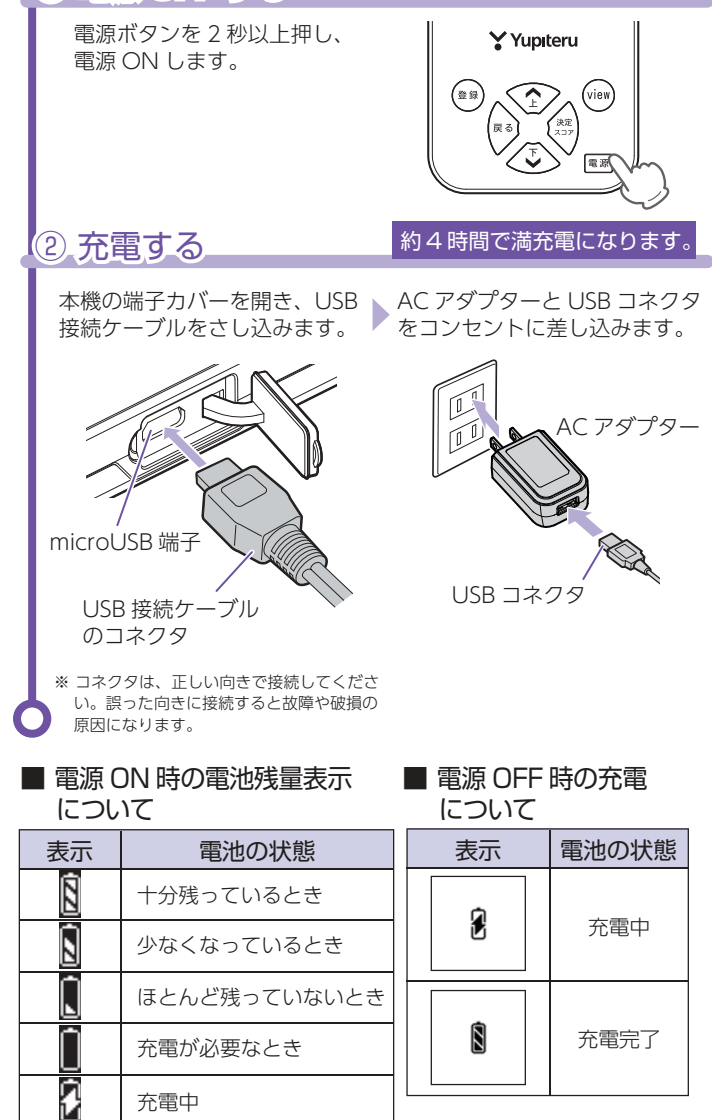

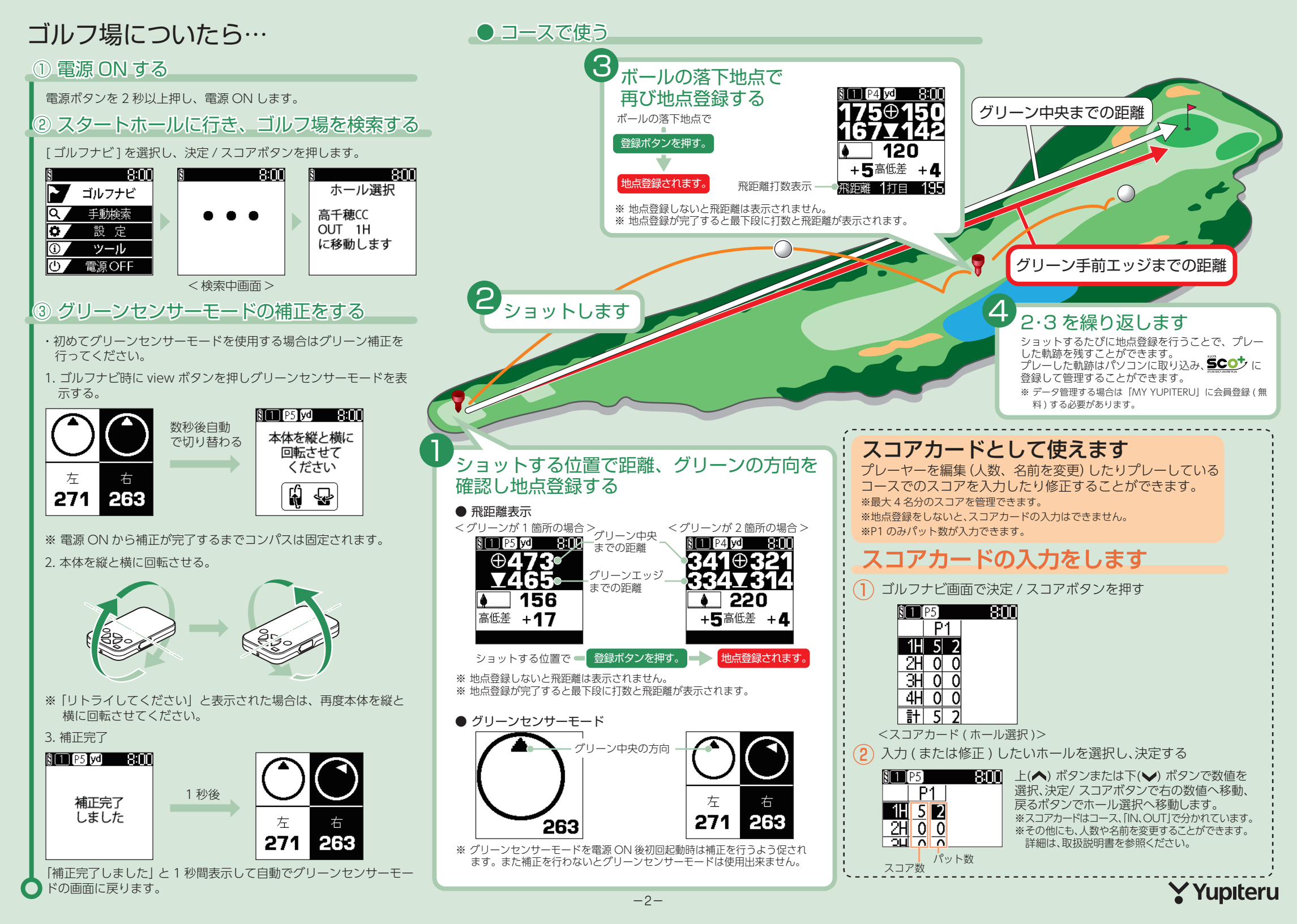